## あおきチャンネルの登録方法

新チャンネル(あおきチャンネル)を視聴するには、「地上デジタル」の「チャンネルスキャン」が必要です。 主要メーカーのテレビの「チャンネルスキャン」は、下記のとおり項目を順番に選んで設定してください。 下記以外のテレビの操作方法は、ヘルプ、取扱説明書などをご確認ください。

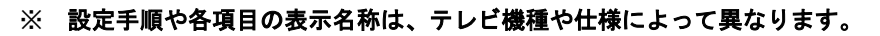

※ 詳細は下記 URL からアクセス、又はテレビ付属の「取扱説明書」「操作ガイド」などをご確認ください。

※ あおきチャンネルは、青木村の放送サービス(テレビサービス)に加入している方にご覧いただけます。(4/1 現在)

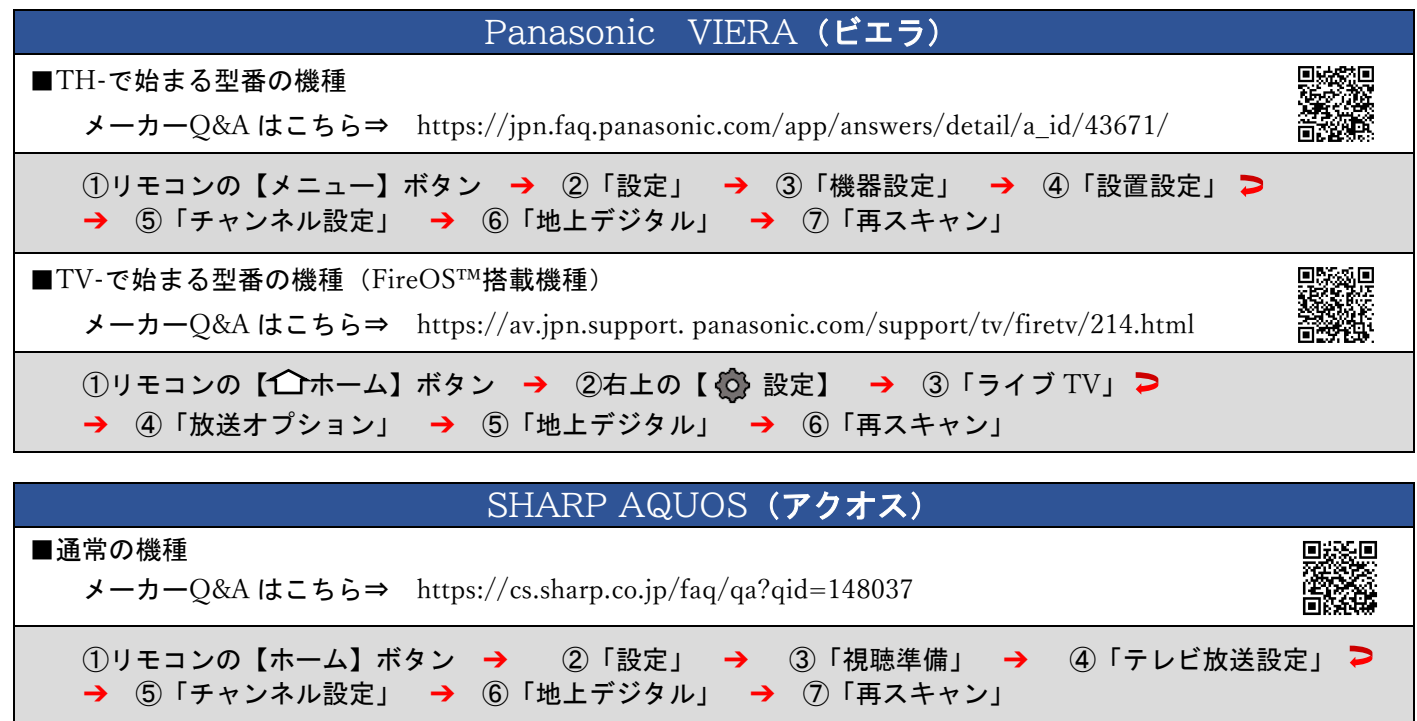

■ インターネット機能 対応機種 (Android TV™搭載機種) メーカーQ&A はこちら⇒ https://cs.sharp.co.jp/faq/qa?qid=172134

①リモコンの【ホーム】ボタン → ②「 🖤 設定」 → ③「テレビ放送設定」 > → ④「地上デジタル放送チャンネルサーチ」 → ⑤「再スキャン」

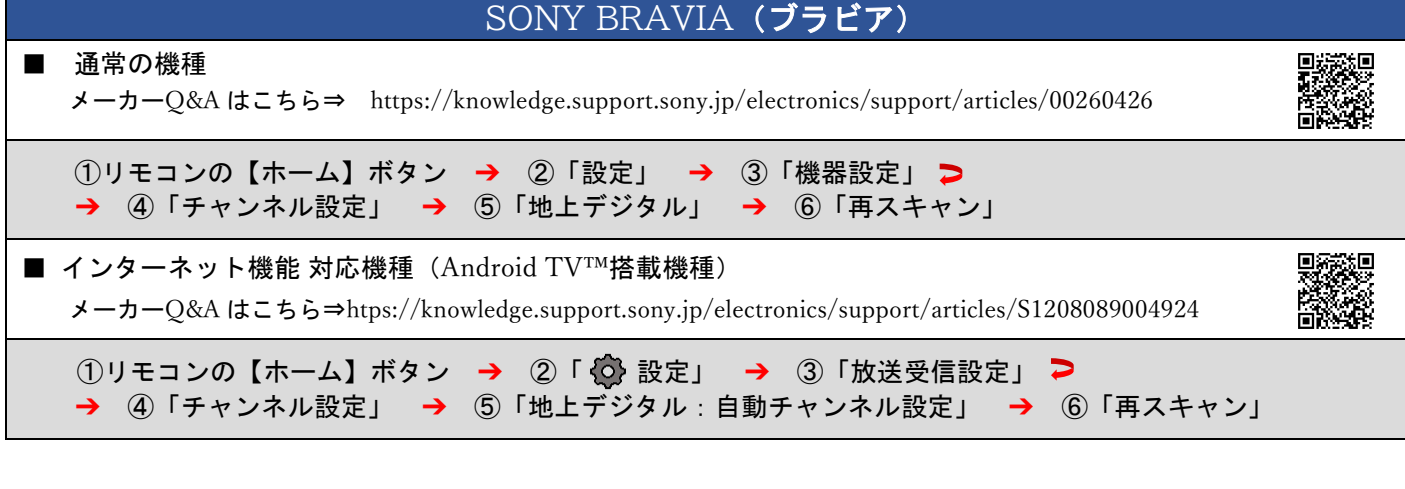

## TOSHIBA REGZA (レグザ)

■ REGZA 全般 メーカーQ&A はこちら⇒ https://faq-cs.regza.com/faq/htdoc/201020\_09\_cs\_tv.html

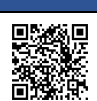

①リモコンの【設定】ボタン → ②「放送受信設定」 → ③「地上デジタル設定」 > → ④「地上デジタルスキャン設定」 → ⑤「再スキャン」